### 教師專業發展支持作業平台

帳號認證步驟

### 進入「教師專業發展支持作業平臺」

<u>https://proteacher.moe.edu.tw/</u>

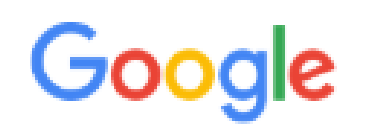

教師專業發展支持作業平臺

proteacher.moe.edu.tw -

教師專業發展支持作業平臺

Web site created using create-react-app.

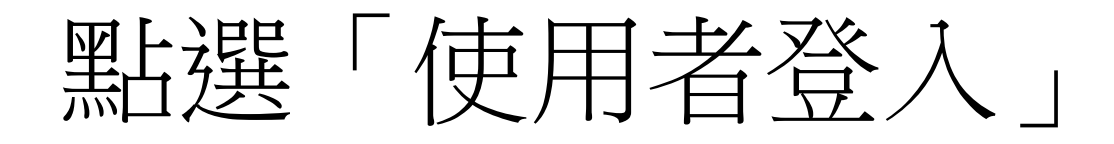

#### 教育部教師專業發展支持作業平臺

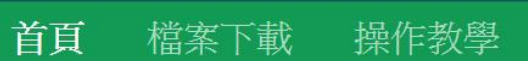

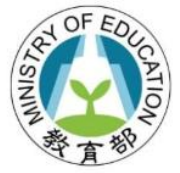

個人資料

## 教師專業發展 支持作業平臺

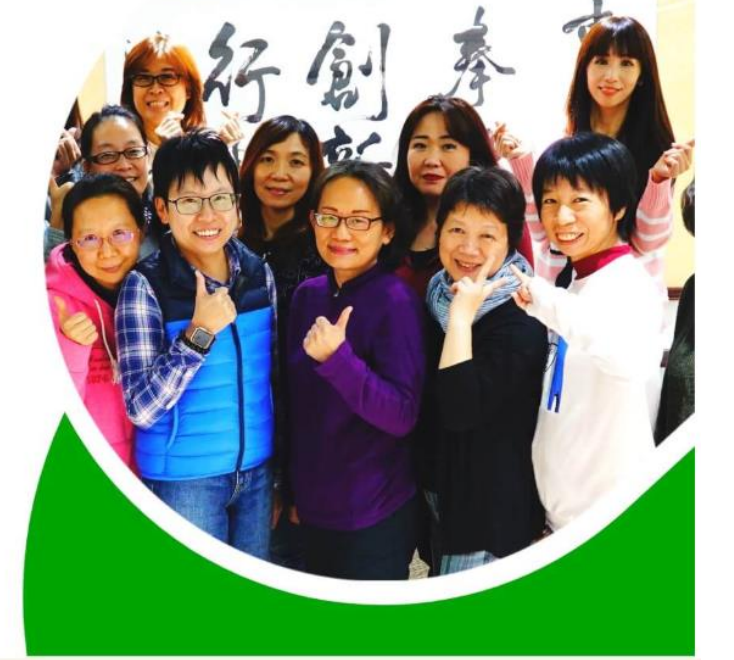

Teacher Support System for Professional Development

使用者登入

### 點選左邊「全國教師在職進修資訊網」

使用者登入

| 教師登入                  | 縣市與管理者登入 |
|-----------------------|----------|
|                       | 請輸入帳號    |
| 全國教師在職進修資訊網<br>帳號漫遊登入 | 密碼       |
| 全國教師在職進修資訊網<br>帳號註冊   | 登入       |
|                       | 志記密      |

#### 輸入

「全國教師在職進修網」帳密

點選「身分認證」

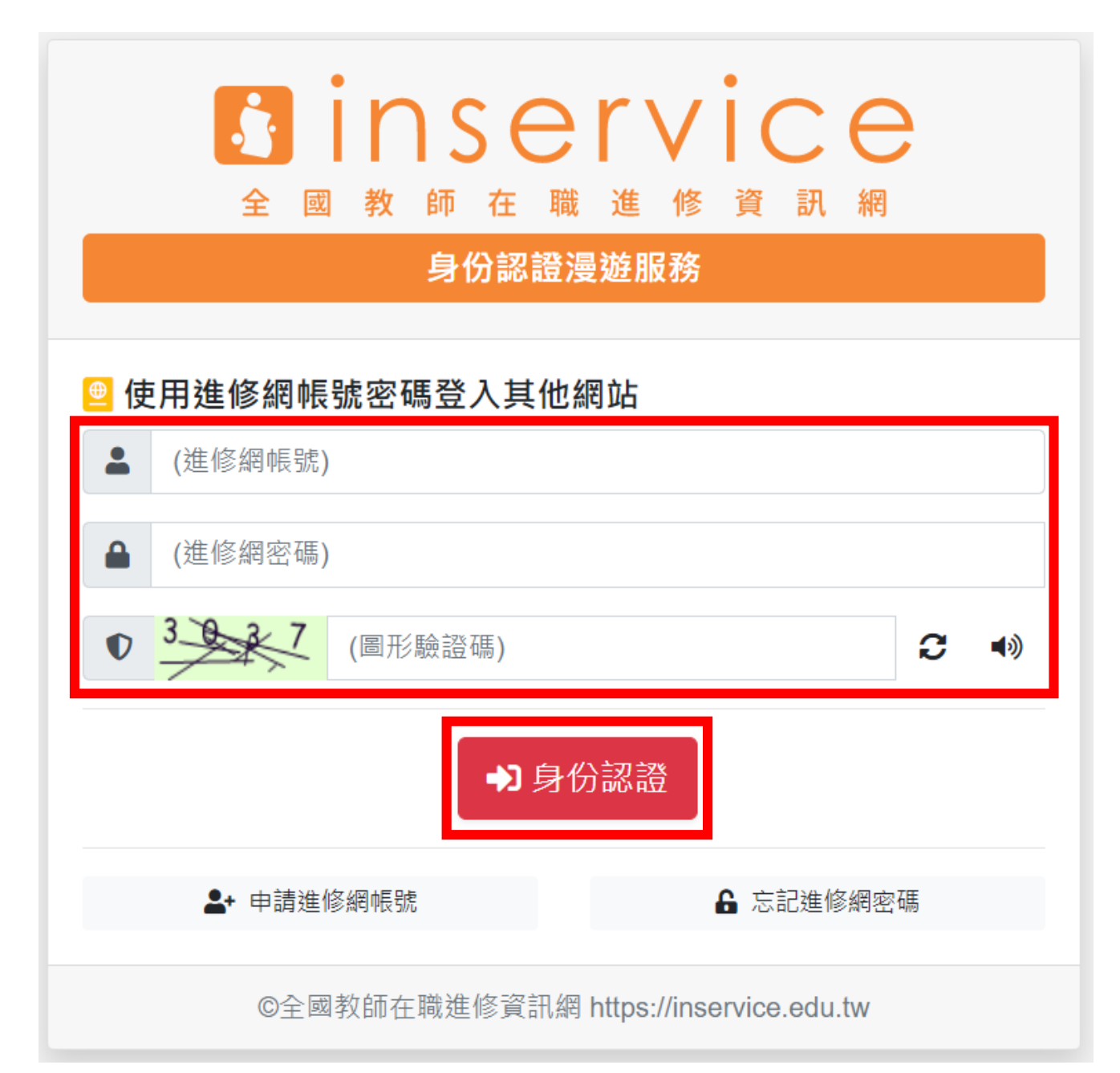

### 點選「確定登入」

#### 🐥 即將登入並傳送下列個人資料

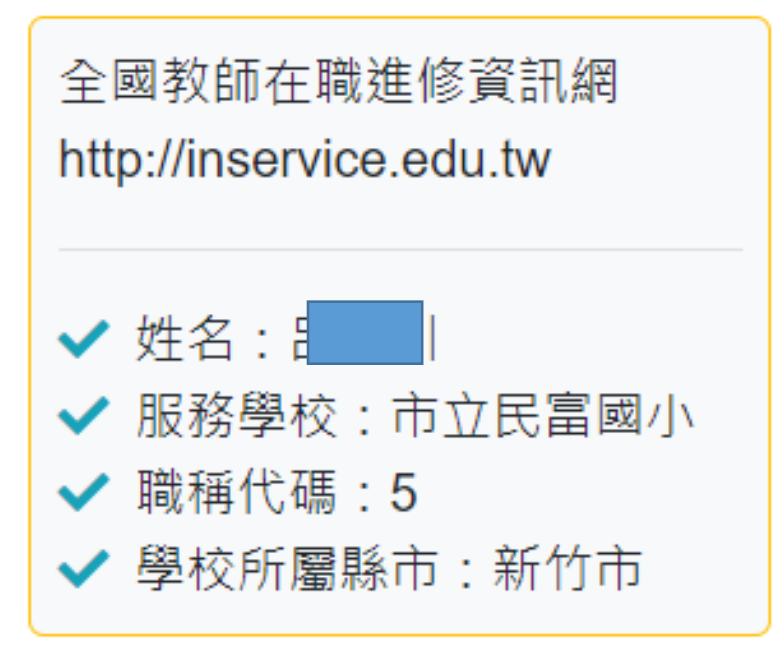

教師專業發展支持作業 平台 https://proteacher.moe. edu.tw

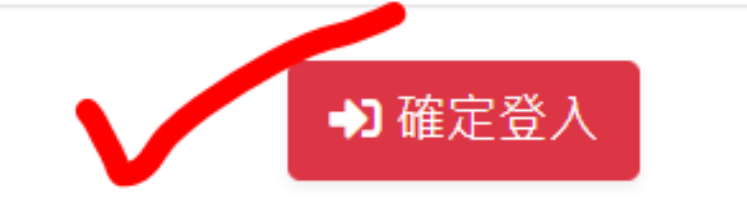

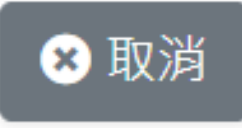

### 點選「個人資料」

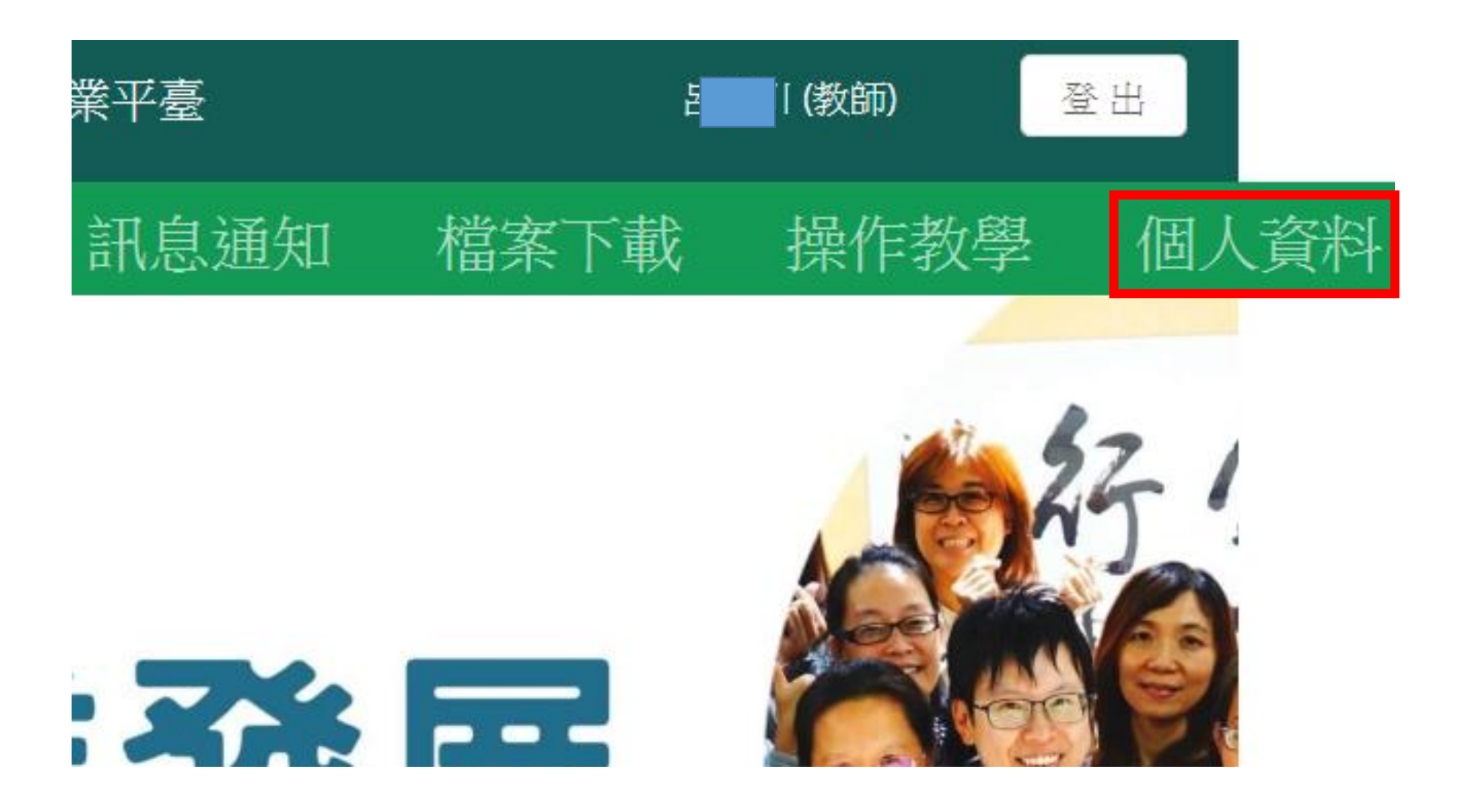

#### 教育部教師專業發展支持作業平臺

驗證資料

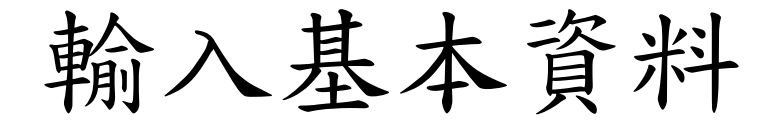

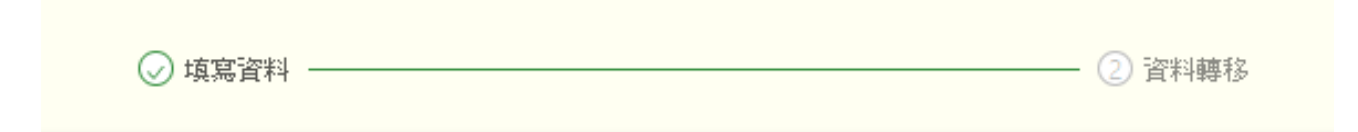

| 胡天輦 您好        |                                          |   |  |  |  |  |  |  |
|---------------|------------------------------------------|---|--|--|--|--|--|--|
| 您的聯絡電話        |                                          |   |  |  |  |  |  |  |
| 您的Email       |                                          |   |  |  |  |  |  |  |
| 任職學等(可複<br>選) |                                          |   |  |  |  |  |  |  |
| 領域(可複選)       |                                          |   |  |  |  |  |  |  |
| 取得正式教師<br>時間  | 諸選擇擔任正式教師起始年月,若未取得正式教師該欄可空白(最早只支援到1970年) | Ë |  |  |  |  |  |  |
| 宙際教學年資        | 0                                        |   |  |  |  |  |  |  |

制密料不审键户行

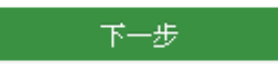

# 完成後,去上一部填寫的e-mail中收信,並將驗證碼填入框格中。

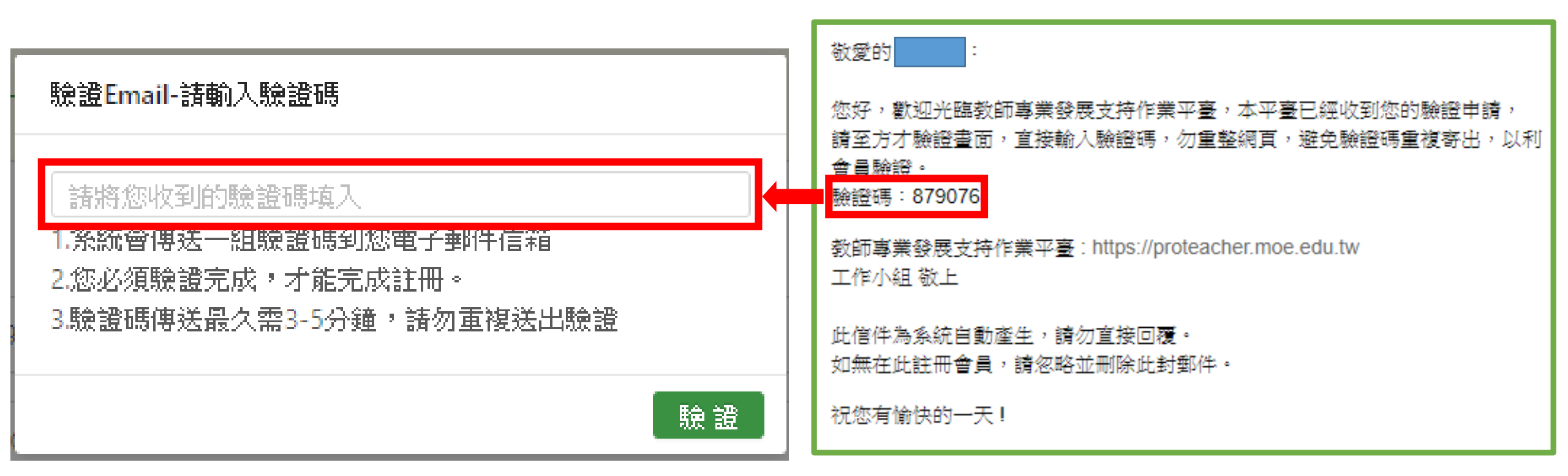

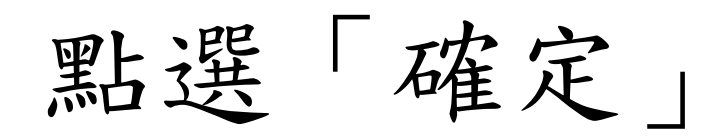

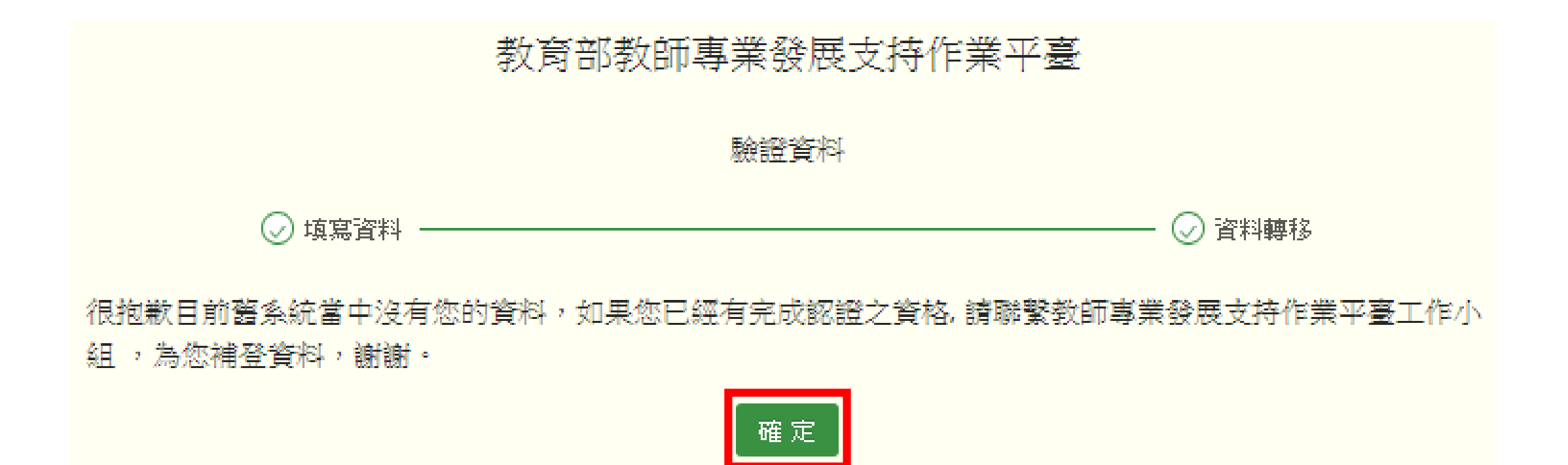

### 出現此頁面,即完成。 ※「E-mail(已驗證)」一定要出現

| 教育部教師專業發展支持作業平臺 |      |      |      |      |      | [ (教師) | 登出 |  |  |
|-----------------|------|------|------|------|------|--------|----|--|--|
| 首頁              | 認證專區 | 功能專區 | 訊息通知 | 檔案下載 | 操作教學 | 個人資料   |    |  |  |
| 首頁 / 個人資料       |      |      |      |      |      |        |    |  |  |

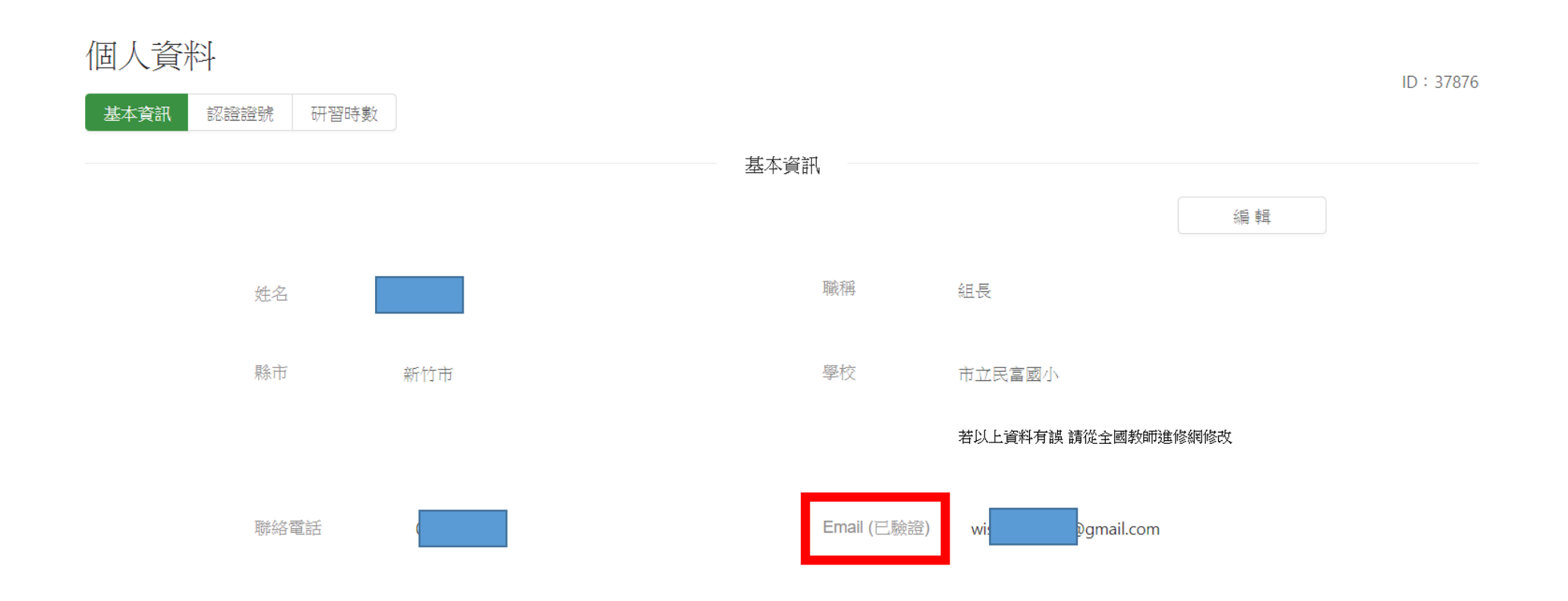